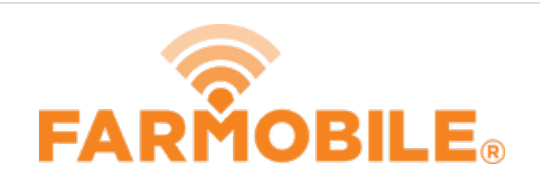

# **Fleet Management Dashboard - Navigation**

This guide will walk you through basic navigation and functions of the fleet management dashboard

Written By: Support

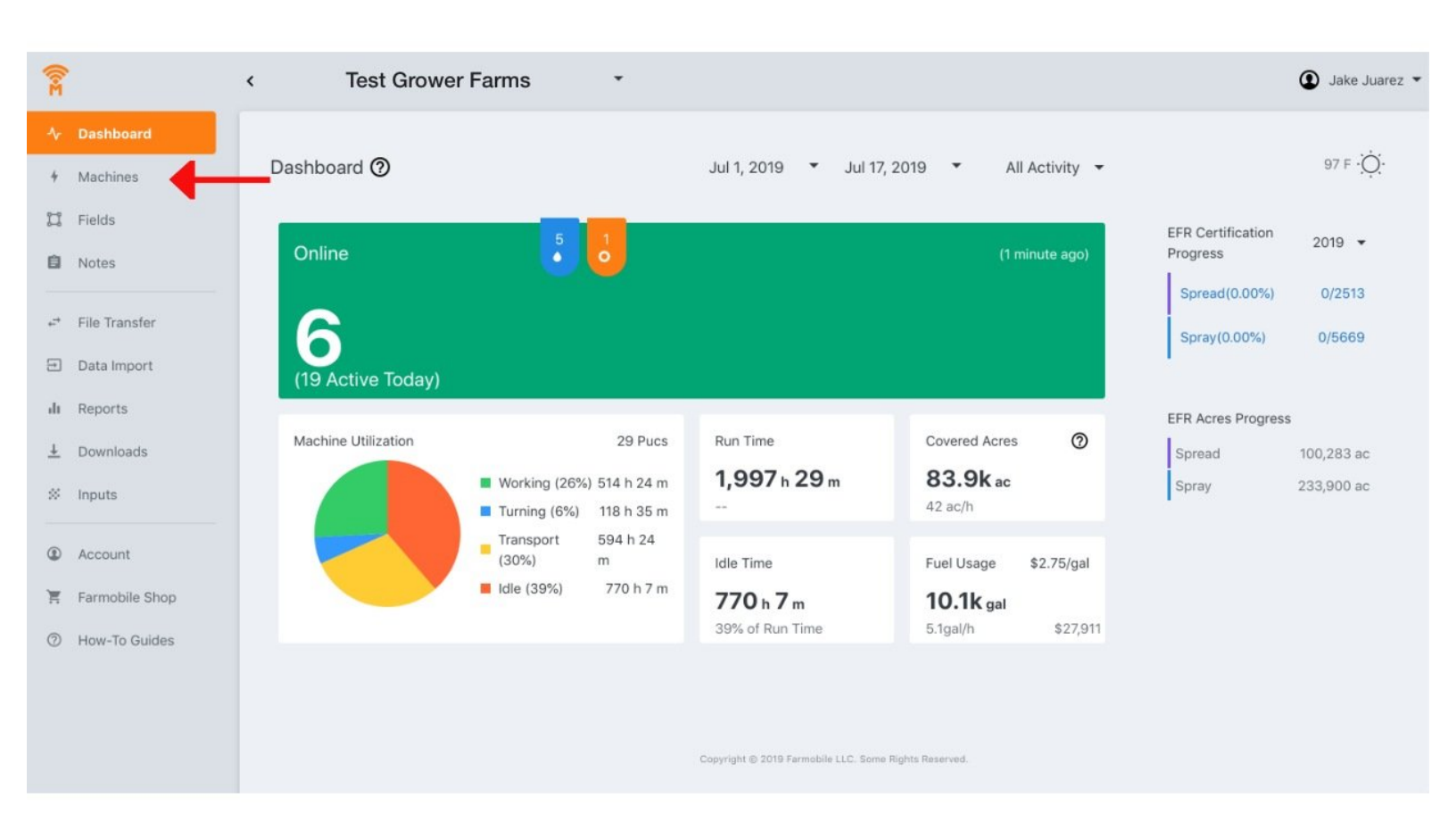

### Step 1 — Fleet Dashboard Homepage

| ()<br>R                                                                           | < Test Growe                                | r Farms 🔹                                                                                                    |                                       |                                                                                                    |                                                                | Jake Juarez *                         | = <                            | Test Grower Farms | •                                                          |                                                    | Jake Juarez •    |
|-----------------------------------------------------------------------------------|---------------------------------------------|----------------------------------------------------------------------------------------------------|---------------------------------------|----------------------------------------------------------------------------------------------------|----------------------------------------------------------------|---------------------------------------|--------------------------------|-------------------|------------------------------------------------------------|----------------------------------------------------|------------------|
| Dashboard     Machines     Fields     Notes     Fiel Transfer     Data Import     | Dashboard ()<br>Online<br>(19 Active Today) | 5 0                                                                                                    | Jul 1, 2019 👻 Jul 17,                 | , 2019 🔹 All Activity 👻<br>(1 minute ago)                                                                                                    | EFR Certification<br>Progress<br>Spread(0.00%)<br>Spray(0.00%) | 97 F Q.<br>2019 •<br>0/2513<br>0/5669 | Dashboard 🕲                    | Jul 1, 2019       | <ul> <li>✓ Jul 17, 2019</li> <li>✓ All Activity</li> </ul> | EFR Certification                                  | 97 F •           |
| Areports     Downloads     Inputs     Account     Farmoble Shop     How-To Guides | Machine Utilization                         | 29 Pucs<br>Working (20%) 514 h 24 m<br>Turning (6%) 118 h 35 m<br>Transport 594 h 24<br>(30%) m<br>I kle (39%) 770 h 7 m | Run Time<br><b>1,997 h 29 m</b><br>   | Covered Acres         Image: Covered Acres           83.9k ac         42 arch           Fuel Usage         \$2.75/gal           10.1k gal         \$2.1a/m           5.1gal/h         \$27,911 | EFR Acres Progress<br>Spread<br>Spray                          | 100,283 ac<br>233,900 ac              | Online<br>6<br>(19 Active Tode | 5 0<br>3y)        | (2 minutes ago)                                            | Spread(0.00%)<br>Spray(0.00%)<br>EFR Acres Progres | 0/2513<br>0/5669 |
|                                                                                   |                                             |                                                                                                    | Copyright @ 2013 Parenebile LLC. Some | Hights Reserved.                                                                                                    |                                                                |                                       | Machine Utilization            |                   | 29 Pucs                                                    | Spray                                              | 233,900 ac       |

- Welcome to Farmobile DataEngine<sup>™</sup> platform homepage. This view allows you to interact with your LIVE Farmobile PUC<sup>™</sup> devices.
- If you'd like to navigate to the machines view, simply click on the Machines button.
  - This button can be found on the in the menu bar or located in the hamburger icon if you're on a smaller screen

### Step 2 — Real-Time Tile

|                              | < Test Grow         | er Farms *                                               |                          |                                          |                               | Jake Juarez              |
|------------------------------|---------------------|----------------------------------------------------------|--------------------------|------------------------------------------|-------------------------------|--------------------------|
| Dashboard<br>Machines        | Dashboard 🕥         |                                                          | Jul 1, 2019 👻 Jul 1      | 7, 2019 • All Activity •                 |                               | 97 F -Ò.                 |
| Fields<br>Notes              | Online              | 5                                                        |                          | (1 minute ago)                           | EFR Certification<br>Progress | 2019 🔹                   |
| File Transfer<br>Data Import |                     |                                                          |                          |                                          | Spread(0.00%)<br>Spray(0.00%) | 0/2513                   |
| Reports                      | (10 Active roday)   |                                                          |                          |                                          | EFR Acres Progres             | 15                       |
| Downloads<br>Inputs          | Machine Utilization | 29 Pucs Working (26%) 514 h 24 m Turning (6%) 118 h 35 m | Run Time<br>1,997 h 29 m | Covered Acres (2)<br>83.9k ac<br>42 ac/h | Spread<br>Spray               | 100,283 ac<br>233,900 ac |
| Account<br>Farmobile Shop    |                     | Transport 594 h 24<br>(30%) m<br>Idle (39%) 770 h 7 m    | idle Time<br>770 h 7 m   | Fuel Usage \$2.75/gal                    |                               |                          |
| How-To Guides                |                     |                                                          | 39% of Run Time          | 5.1gal/h \$27,911                        |                               |                          |
|                              |                     |                                                          |                          |                                          |                               |                          |

- This tile displays a count of your LIVE Farmobile PUC devices by activity. This tile updates every 5 minutes.
  - You can navigate to the machines view by clicking on the LIVE machine counter.

#### Step 3 — Machine Utilization Tiles

| 1                               | < Test Growe           | r Farms 🔹                                                      |                                           |                                                                |                                      | Jake Juarez                   |
|---------------------------------|------------------------|----------------------------------------------------------------|-------------------------------------------|----------------------------------------------------------------|--------------------------------------|-------------------------------|
| Dashboard<br>Machines<br>Fields | Dashboard 🕥            |                                                                | - Jul 1, 2019 ▼ Jul 1.                    | 7, 2019 • All Activity • (1 minute ago)                        | EFR Certification<br>Progress        | 97 F ·Ò́.<br>2019 ◆           |
| File Transfer<br>Data Import    | 6<br>(19 Active Today) |                                                                |                                           |                                                                | Spread(0.00%)                        | 0/2513<br>0/5669              |
| Reports<br>Downloads<br>Inputs  | Machine Utilization    | 29 Pucs<br>Working (26%) 514 h 24 m<br>Turning (6%) 118 h 35 m | Run Time<br>1,997 h 29 m                  | Covered Acres<br>83.9k ac<br>42 ac/h                           | EFR Acres Progres<br>Spread<br>Spray | s<br>100,283 ac<br>233,900 ac |
| Account<br>Farmobile Shop       |                        | Transport 594 h 24<br>(30%) m<br>Idle (39%) 770 h 7 m          | Idle Time<br>770 h 7 m<br>39% of Run Time | Fuel Usage \$2.75/gal<br><b>10.1k gal</b><br>5.1gal/h \$27,911 |                                      |                               |
|                                 | · · · · ·              |                                                                |                                           |                                                                |                                      |                               |

- These tiles allow users to show activity based on a selected date range and activity. If no data is displayed, change the start date so that more data is processed within the tiles
  - Note: if you have access to multiple growers, you might need to change the date range before a grower dropdown will appear.
     Once the grower dropdown appears, you can navigate between multiple growers

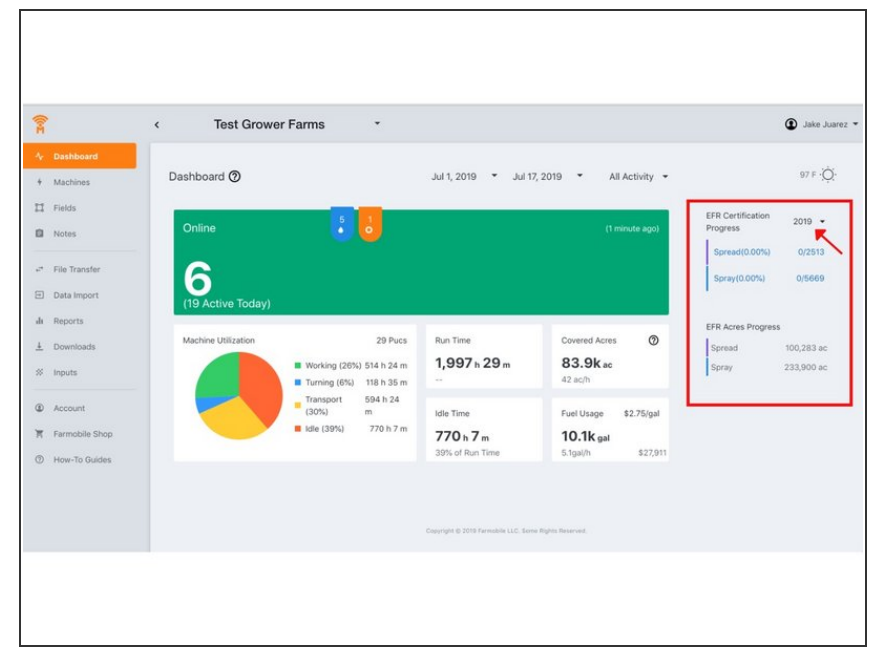

# Step 4 — Certification and EFR Acre Counts

- These tiles are controlled by selecting a year in the dropdown
- The certification progress tile displays the number of certified EFRs that you have. When a grower is selected, the certification progress counts link to an EFR view that only shows you your uncertified EFRs. This view gives you quick insights into what needs certified.
- The EFR acre count tile displays a count of worked acres that occurred within your field boundaries. This view gives you quick insights into how many acres of each activity you have performed

## Step 5 — Weather Forecast

|                                 | < Test Grow            | er Farms *                                                                    |                                     |                                       | Jake Jua                                    |
|---------------------------------|------------------------|-------------------------------------------------------------------------------|-------------------------------------|---------------------------------------|---------------------------------------------|
| Dashboard<br>Machines           | Dashboard 🕥            |                                                                               | Jul 1, 2019 👻 Jul 17                | 7, 2019 • All Activity •              | 97 F -Ò                                     |
| Fields                          | Online                 | 5                                                                             |                                     | (1 minute ago)                        | EFR Certification 2019 •<br>Progress 2019 • |
| File Transfer<br>Data Import    | 6<br>(19 Active Today) |                                                                               |                                     |                                       | Spray(0.00%) 0/5669                         |
| Reports<br>Downloads            | Machine Utilization    | 29 Pucs                                                                       | Run Time                            | Covered Acres                         | EFR Acres Progress<br>Spread 100,283 ac     |
| Inputs                          |                        | <ul> <li>Working (26%) 514 h 24 m</li> <li>Turning (6%) 118 h 35 m</li> </ul> | 1,997 h 29 m                        | <b>83.9k</b> ac<br>42 ac/h            | Spray 233,900 ac                            |
| Account                         |                        | Transport 594 h 24<br>(30%) m<br>Idle (39%) 770 h 7 m                         | Idle Time                           | Fuel Usage \$2.75/gal                 |                                             |
| Farmobile Shop<br>How-To Guides |                        |                                                                               | <b>770 h 7 m</b><br>39% of Run Time | <b>10.1k</b> gal<br>5.1gal/h \$27,911 |                                             |
|                                 |                        |                                                                               |                                     |                                       |                                             |
|                                 |                        |                                                                               | Copyright @ 2019 Farmobile LLC. Som | e Fights Bearved.                     |                                             |

 By clicking the weather icon, you can see a simple 7 day forecast that displays high temperature and a weather forecast icon